# W20 快速使用手册(iPad 版)

### 1. 使用前准备

使用前,请将您的 SIM 卡和电池放入机器。参看如下图片示意。

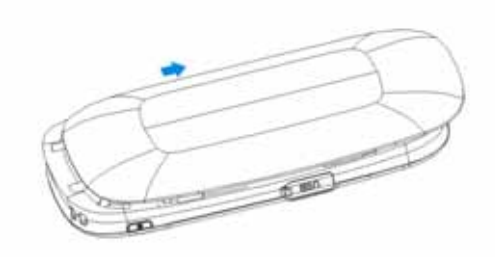

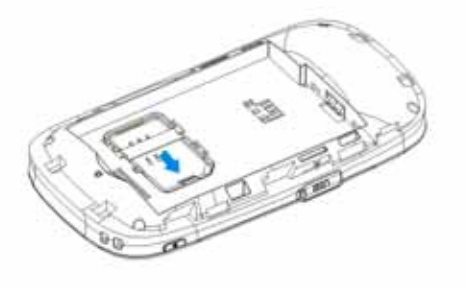

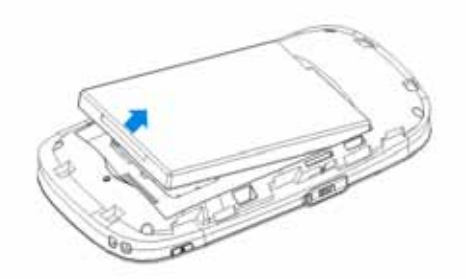

2. 开机

1) 轻触电源开关键,按键位置参看下图。

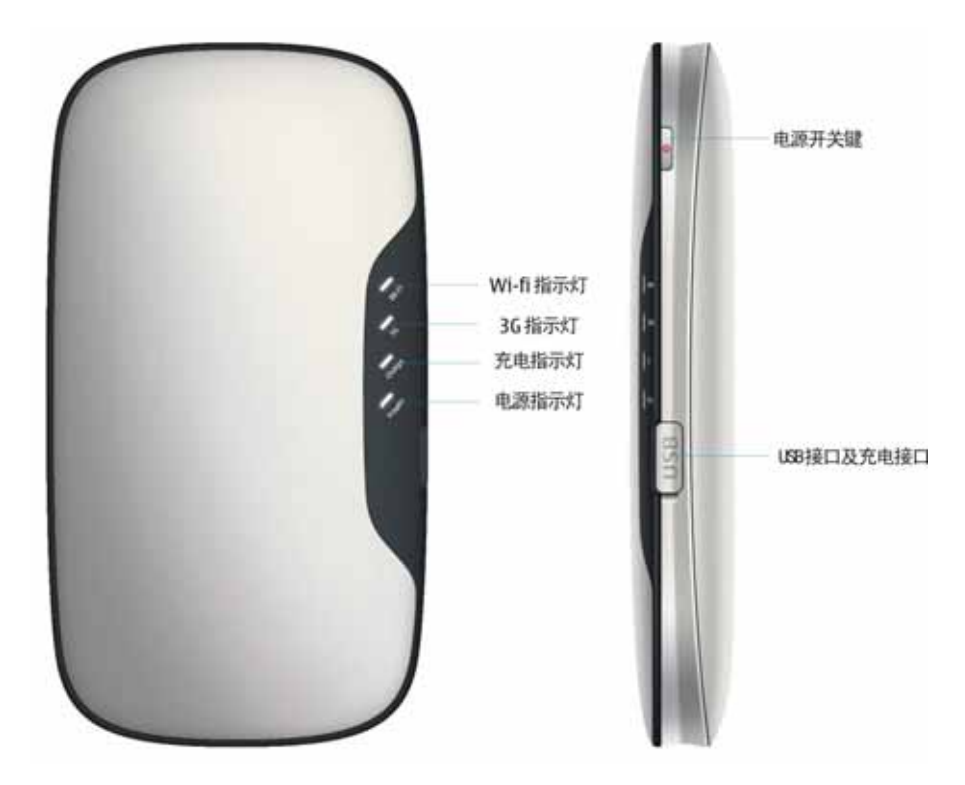

2) 电源指示灯亮, 说明路由器已经正常开机。

3) 约 20 秒后, WiFi 指示灯亮, 说明 WiFi 已经启动完成, 随即可以进行无线连接。

## 3. 建立无线连接

1) 在 iPad 主页面点击 " 设置 ", 如下图。

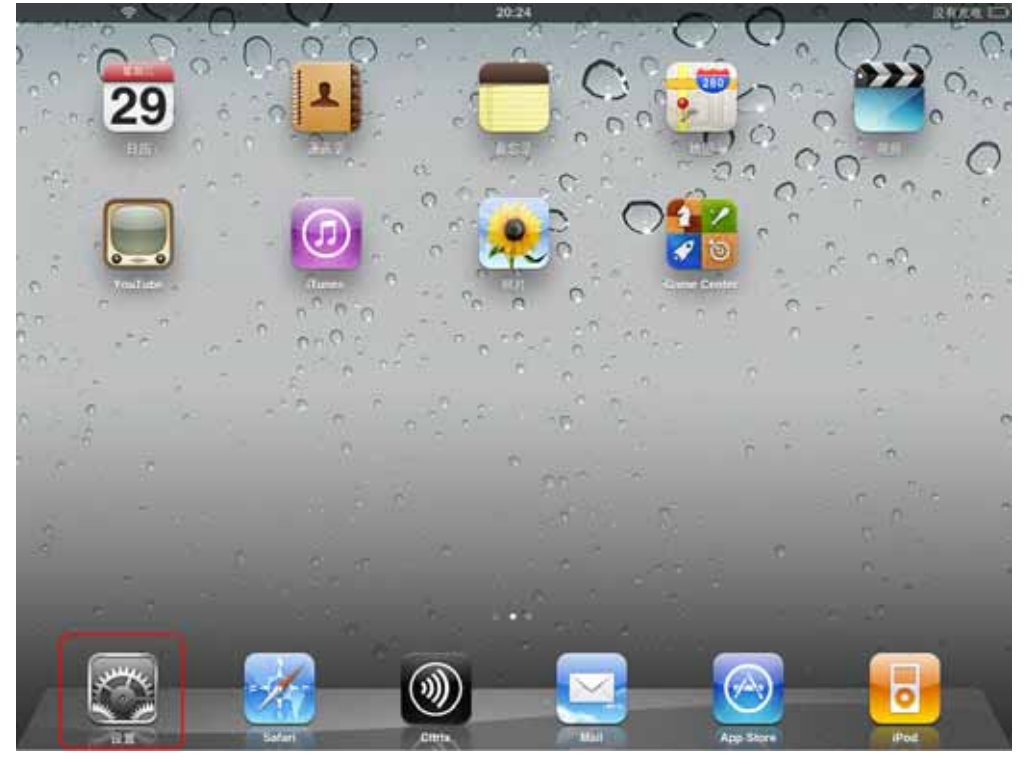

2) 点击 "Wi-Fi", 寻找 SSID 为 "CMCC-TD"的 Wi-Fi 无线网络, 如下图。

| 设置          |           | Wi-Fi 网络         |                 |  |  |
|-------------|-----------|------------------|-----------------|--|--|
| 🌄 飞行模式      | 0         |                  |                 |  |  |
| 🛜 Wi-Fi     | Cat-House | Wi-Fi            |                 |  |  |
| 🦲 通知        | 打开        | 选取网络             |                 |  |  |
| 🕓 运营商       |           | ✓ Cat-House      | £ ♥ Ø           |  |  |
| 🔣 蜂窝数据      |           | ChinaNet-bDxN    | ≙ 🗢 🕗           |  |  |
| 🙀 亮度与墙纸     |           | ChinaNet-JySQ    | ≙ 🗢 🕑           |  |  |
| 电子相框        |           | ChinaNet-nNPM    | ≙ 🗢 🕑           |  |  |
| - 通用        |           | ChinaNet-PUyq    | ≜ <del>⊽</del>  |  |  |
| 🔄 邮件、通讯录、   | 日历        | CMCC-TD          | ÷ 📀             |  |  |
| Safari      |           | jk               | ≙ ₹ 😣           |  |  |
| iPod        |           | 其他               | >               |  |  |
| 222 視频      |           | 谁问是否加入网络         |                 |  |  |
| 😠 照片        |           | 将自动加入已知网络。如果没有已知 | 网络,将询问您是否加入新网络。 |  |  |
| 🗖 备忘录       |           |                  |                 |  |  |
| Store       |           |                  |                 |  |  |
| 应用程序        |           |                  |                 |  |  |
| Talking Tom |           |                  |                 |  |  |

3) 点击 "CMCC-TD"进行连接,如下图。

|                                        |         | 20:29                           |                | 没有充电 🗉 |  |
|----------------------------------------|---------|---------------------------------|----------------|--------|--|
| 设置                                     |         | Wi-Fi 网络                        |                |        |  |
| 🏊 飞行模式                                 | 0       |                                 |                |        |  |
| 🛜 Wi-Fi                                | CMCC-TD | Wi-Fi                           | 1              |        |  |
| 🦲 通知                                   | 打开      | 选取网络                            |                |        |  |
| □ 运营商                                  |         | Cat-House                       | ⊜ ≎            | 0      |  |
| ·····································  |         | ChinaNet-JySQ                   | ê ₹            | 0      |  |
| 系度与墙纸                                  |         | ChinaNet-nNPM                   | ê ₹            | ٥      |  |
| ◎ 电子相框                                 |         | ChinaNet-PUyq                   | ê <del>?</del> | ٥      |  |
| а эл                                   |         | ✓ CMCC-TD                       | ÷              | 0      |  |
| 💽 邮件、通讯录、日历                            |         | jk                              | ê ∓            | ٥      |  |
| Safari                                 |         | 其他                              |                | >      |  |
| iPod                                   |         | 海间县在加入网络                        |                |        |  |
| 🚰 視頻                                   |         | 将自动加入已知网络。如果没有已知网络,将询问您是否加入新网络。 |                |        |  |
| 🗩 照片                                   |         |                                 |                |        |  |
| 60000000000000000000000000000000000000 |         |                                 |                |        |  |
| Store                                  |         |                                 |                |        |  |
| 应用程序                                   |         |                                 |                |        |  |
| W Talking Tom                          |         |                                 |                |        |  |

## 4. 登录 Web 管理页面

1)回到iPad主页面,点击 " Safari ", 如下图。

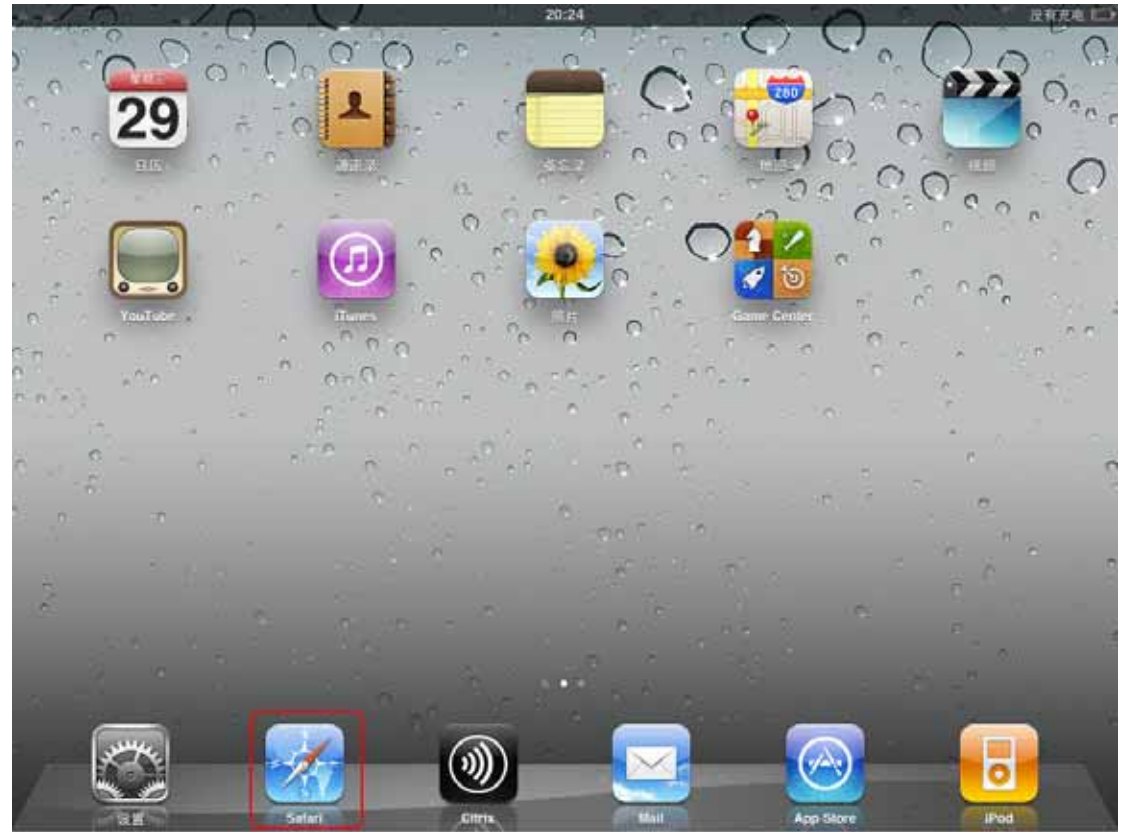

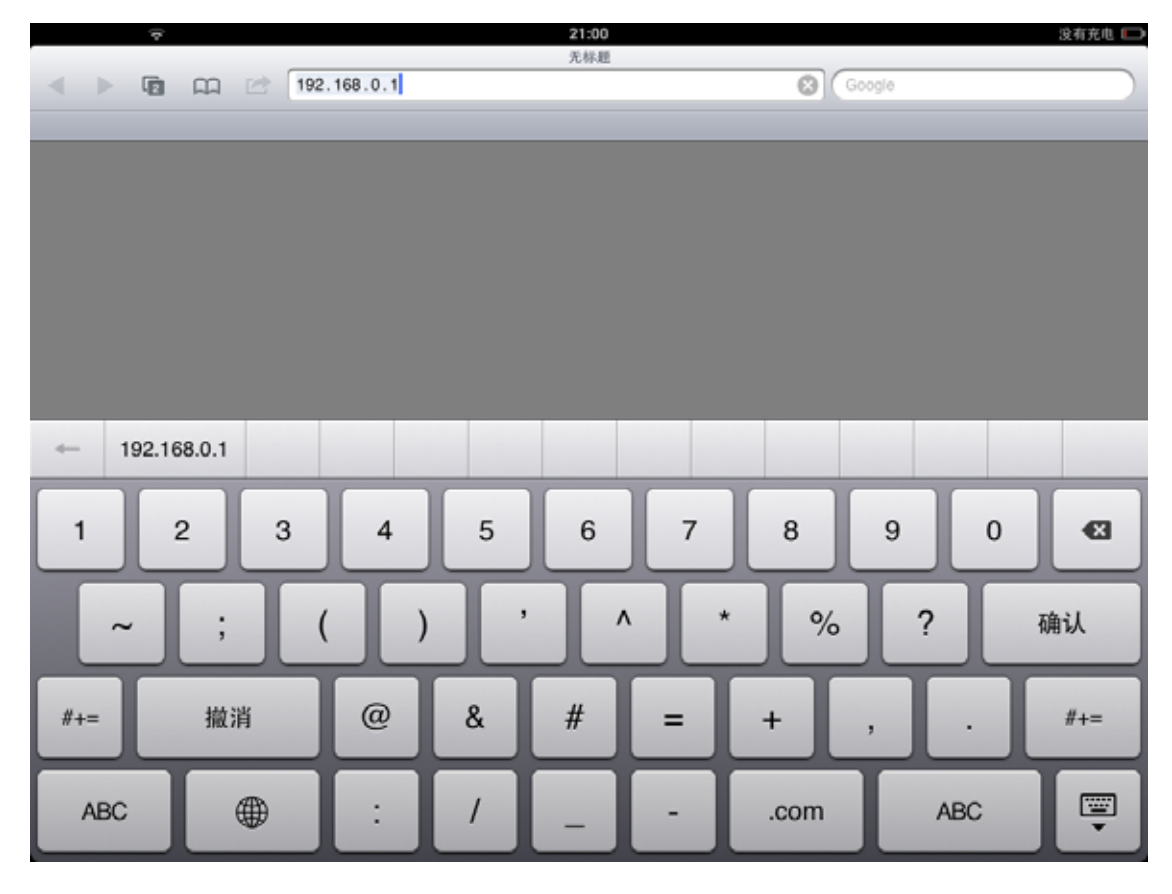

2) 在地址栏中输入"192.168.0.1", 如下图。

3) 在弹出框中输入登录用户名和密码。如下图。(默认的用户名和密码都是admin)

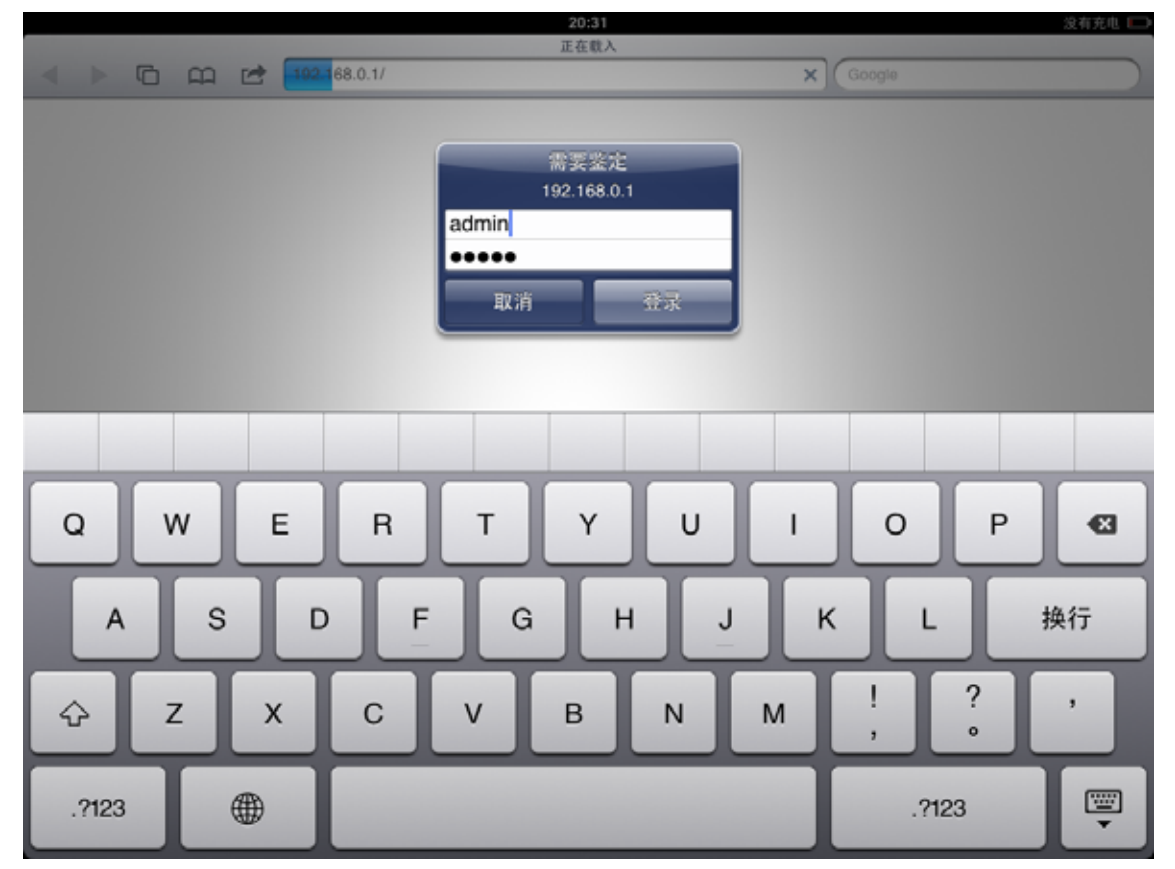

4) 登录成功, 进入 Web 管理页面后您就可以对路由器进行设置和管理了。

注:路由器在开机后会自动拨号上网,只要在 Web 管理页面的"信息"页面中的"广域网 IP 地址"一项看到有 IP 地址就说明可以上网了,如下图。

|            |       |                          | 20:38              |                | 没有关        |
|------------|-------|--------------------------|--------------------|----------------|------------|
|            |       | 10 1/home area           | WiBacom            | ch. Gaarda     |            |
|            |       | s.o. mome.asp            |                    | Olf coope      |            |
|            |       |                          |                    |                |            |
|            |       |                          |                    |                |            |
| Wi         | Bacon | n                        |                    | 🛛 🐼 中国移动词      | 通信         |
| 万          | 贝 科   |                          |                    | CHINA MO       | BILE       |
|            |       |                          |                    |                |            |
| W20        |       |                          |                    | Version: V2.0. | 9810.12.28 |
| 设置向导       | >     |                          |                    |                |            |
| 8.8        |       | 信息                       |                    |                |            |
| 系统信息       |       | 查看系统信息                   |                    |                |            |
| 体计位自       |       | 新大使用                     |                    |                |            |
| 10411 IN-0 |       | 软件版本                     | V2.0.9B10.12.28    |                |            |
| PERFORM    | ,     | 硬件版本                     | V1.3               |                |            |
| 无线设置       | >     | 网络信息                     |                    |                |            |
| 防火墙        | ,     | WAN连接类型                  | 30                 |                |            |
| 系统管理       | >     | 3G 拨号状态                  | 选接成功               | (11)1 (新計)     |            |
|            |       | 当前网络                     | TD-SCDMA           |                |            |
|            |       | 信号强度                     | 28.3%              |                |            |
|            |       | 运营商名称                    | CHINA MOBILE       |                |            |
|            |       | 厂或网IP地址                  | 10.233.1.237       |                |            |
|            |       | -7-96(100)<br>9421-98.00 | 200 200 200 200    |                |            |
|            |       | 主要域文明条件                  | 120 196 165 7      |                |            |
|            |       | 次要域名服务器                  | AND DESCRIPTION OF |                |            |
|            |       | MACRIE                   | 78:44:76:82:36:7D  |                |            |
|            |       | 家庭同关状态信息                 |                    |                |            |
|            |       | 本地IP地址                   | 192.168.0.1        |                |            |
|            |       | 本地网络掩荷                   | 255 255 255 0      |                |            |
|            |       | MAC地址                    | 78:44:76:82:36:7D  |                |            |
|            |       | 系统正常运行时间                 | 2 mins, 9 secs     |                |            |

#### 5. 上网

1) 在 Safari 的地址栏中输入要浏览的网址。以 139 社区为例, 输入"www.139.com", 如下图。

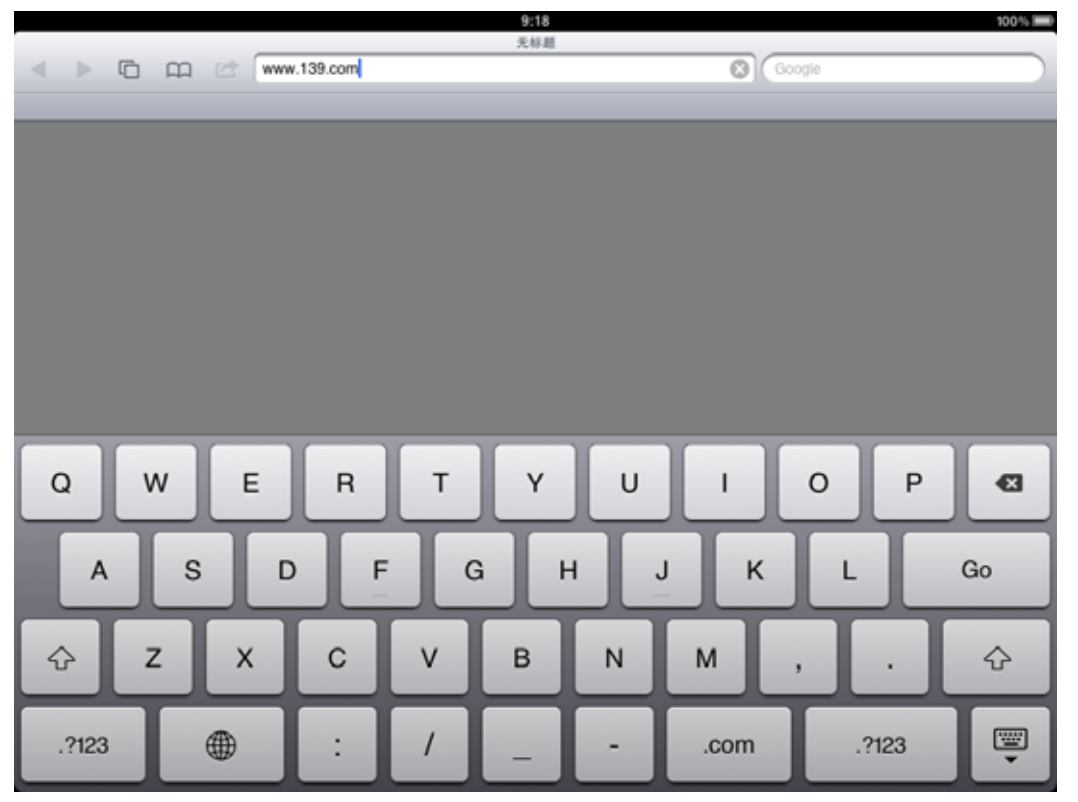

#### 2) 点击 "Go", 随即可访问到 139 社区, 如下图。

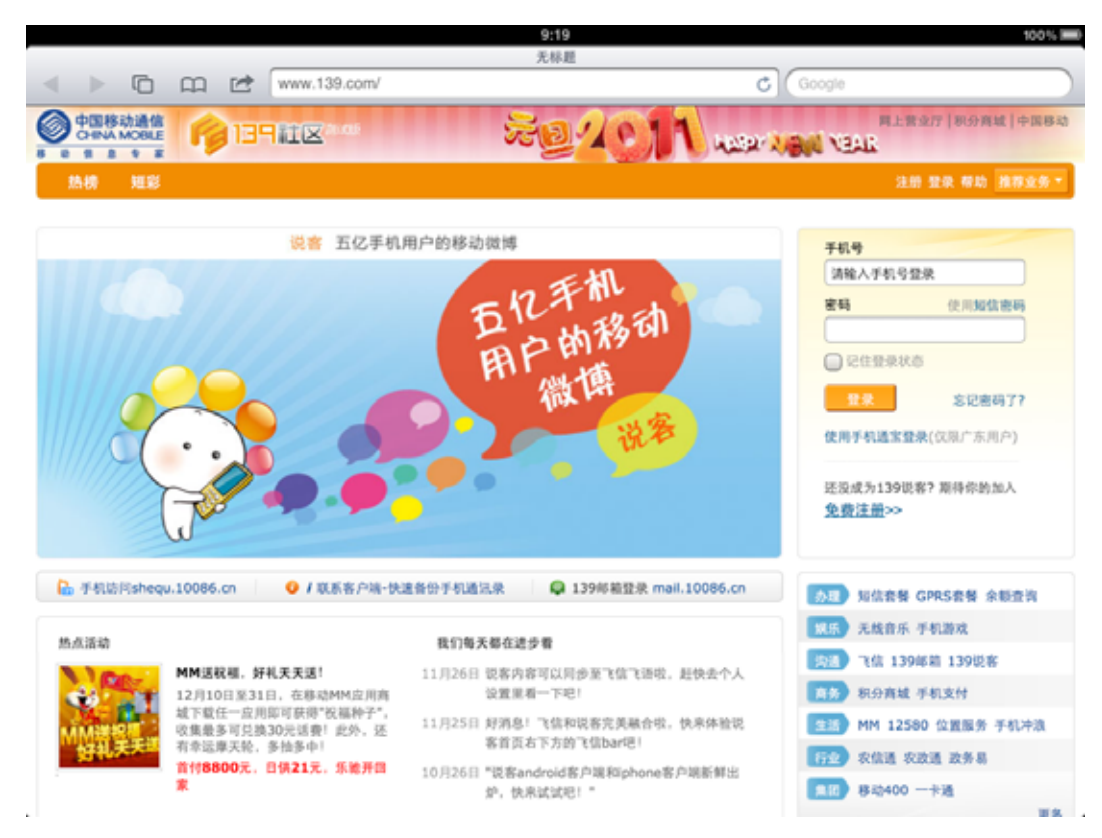